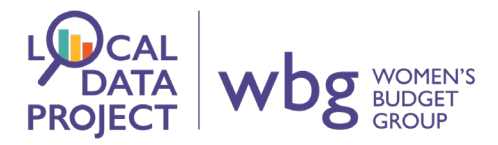

# Nomis

Nomis is a great tool for finding your way around labour market data in Great Britain<sup>1</sup>. To explore nomis, go to the website – <u>www.nomisweb.co.uk</u>

| ⊗ Nomis - Official Labour Market S × +                                                                                                    | • – ø ×                                                                                                    |
|----------------------------------------------------------------------------------------------------|----------------------------------------------------------------------------------------------------|
| ← → C ♠ nomisweb.co.uk                                                                                                    | 🖈 🈸 Incegnito 🚦                                                                                                    |
| nomis<br>official labour market statistics                                                                                                    | email support   Aa Aa Aa Search Nomis                                                                              |
| Home Data Sources Area reports Standard reports Data downloads Census                                                                                                    | s Need help?                                                                                                    |
|                                                                                                    |                                                                                                    |
| Welcome to Nomis                                                                                                    |                                                                                                    |
| Nomis is a service provided by the Office for National Statistics, ONS, to give you free access to the most de<br>date UK labour market statistics from official sources.                        | etailed and up-to- Information for first-time visitors<br>Sign-in or Register                                      |
| Labour Market Profiles                                                                                                    | Data Downloads                                                                                                    |
| View a labour market profile of an area. Includes some of the data from our key datasets on<br>population, employment, unemployment, qualifications, earnings, benefit claimants and businesses. | Create a data download from one of our full range of data sets. Data is available at a very detailed level.        |
| Local Authority Profile (district/county areas)<br>Local Enterprise Partnerships Profile                                                                                                    | Query data Download figures from a single data set.                                                                |
| Combined Authority Profile                                                                                                    |                                                                                                    |
| 2010 Parliamentary Constituencies Profile                                                                                                    | Census Statistics                                                                                                  |
|                                                                                                    | 2011 Data catalogue<br>Browse by table type and number, or view by release.<br>2011 Search by topic (table finder) |
|                                                                                                    | Search by keyword and geography type.                                                                              |
| View a report for local area such as a parish, ward, village or town. Includes information on the<br>characteristics of deople and households in the area.                                       | 2001 Catalogue<br>Browse by table type and number.                                                                 |
| Postcode or area name Search                                                                                                    | 2001 Search by topic (table finder)<br>Search by keyword and geography type.                                       |

The easiest first step, is to search for a profile of your local area.

The Local Area Report will take you to information contained in the census. This can be useful for understanding the demographic characteristics of your local area.

Otherwise, you can choose the local profile that best fits your needs, for example Local Authority.

| IOMIS<br>fficial labour market statistics                                                                                                    |                                                                                                    |
|----------------------------------------------------------------------------------------------------|----------------------------------------------------------------------------------------------------|
| Home         Data Sources         Area reports         Standard           You are here:         home         > Area profiles         > Local authority profile           Dcal authority profile         >         >         >         > | When you click on this, you can type the<br>name of the local area if you're not sure<br>of the exact name. |
| Search<br>You can search for a profile by<br>postcode or place name.<br>Norwich                                                                                                    |                                                                                                    |
| Select from list Choose a local authority > choose one <  View profile                                                                                                    |                                                                                                    |

<sup>&</sup>lt;sup>1</sup> NOTE: go to <u>https://www.ninis2.nisra.gov.uk/public/Home.aspx</u> for Northern Ireland's labour market data

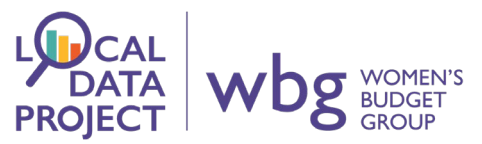

You will then get options to choose from. Let's look at the first one, which is Norwich's local council.

| Search                                                  | Search Results                                           |                                           |
|---------------------------------------------------------|----------------------------------------------------------|-------------------------------------------|
| You can search for a profile by postcode or place name. | Returned the following matches for your search:<br>match | local authority (LA)                      |
| Postcode or place name                                  | Norwich (LA)<br>Norwich (LA)                             | Norwich  Norfolk                          |
| Search                                                  | Norwich (place)<br>Norwich (place)                       | <ul><li>Norfolk</li><li>Norwich</li></ul> |
| Select from list                                        |                                                          |                                           |
| Choose a local authority                                |                                                          |                                           |
| > choose one <                                          |                                                          |                                           |

First, you will find the contents of what is on the page, and a map.

1

| nomis<br>official labour market statisti                       | cs                                                                                                    |                                           | Office for<br>National Statistics<br>email support   Aa Aa Aa Search Noms |
|----------------------------------------------------------------|----------------------------------------------------------------------------------------------------|-------------------------------------------|---------------------------------------------------------------------------|
| Home Data Sources Area r                                       | eports Standard reports Data downloads Cens                                                                                                    | us Need help?                             | Sign-in 🔅 Settings                                                        |
| local authority profil                                         | e                                                                                                    |                                           |                                                                           |
| Search                                                         | Labour Market Profile - Nor                                                                                                    | wich                                      |                                                                           |
| Postcode or place name Postcode or place name Search           | The profile brings together data from several sources.<br>Details about these and related terminology are given in<br>the definitions action.                                                                                                    | Compare other areas     +     -     A1067 | Print To PDF Email report                                                 |
| Select from list Choose a local authority Norwich View profile | Resident population     Employment and unemployment     Economic inactivity     Workless households     Economic proceedings                                                                                                    | AI074                                     | ADD ADD                                                                   |
|                                                                | Cutyon and a second and a second and an |                                           | Norm                                                                      |

T.

When you scroll, you will see that you can compare information in each section to other areas. This is automatically set to help you compare to your local region, and the country as a whole.

| Businesses                  |                                           | - Leaflet   M  | ap data © OpenStreet | Map contributors, CC-B | Y-SA, Nomis                |
|-----------------------------|-------------------------------------------|----------------|----------------------|------------------------|----------------------------|
|                             |                                           |                | $\langle \rangle$    |                        |                            |
| Resident Popu               | ılation                                   |                |                      |                        |                            |
|                             |                                           |                |                      |                        |                            |
| Total population            | (2020)                                    |                |                      |                        | +                          |
|                             |                                           |                | Norwich<br>(Numbers) | East<br>(Numbers)      | Great Britain<br>(Numbers) |
| All People                  |                                           |                | 142,200              | 6,269,200              | 65,185,700                 |
| Males                       |                                           |                | 71,100               | 3,089,400              | 32,211,600                 |
| Females                     |                                           |                | 71,100               | 3,179,700              | 32,974,200                 |
| Source: ONS Population esti | mates - local authority based by five yea | ır age band    |                      |                        |                            |
| view time-series            | compare other areas                       | download (xls) | 🔍 querv              | dataset. 🖽             |                            |

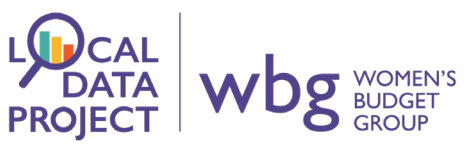

You will then see all of the different topics, and the sources of the data.

| Employment and unemployment (A   | Apr 2020-Mar 2021)   |                |             |                      |
|----------------------------------|----------------------|----------------|-------------|----------------------|
|                                  | Norwich<br>(Numbers) | Norwich<br>(%) | East<br>(%) | Great Britain<br>(%) |
| All People                       |                      |                |             |                      |
| Economically Active <sup>†</sup> | 82,600               | 82.3           | 80.5        | 78.7                 |
| In Employment†                   | 78,200               | 77.7           | 76.9        | 74.8                 |
| Employees <sup>†</sup>           | 72,100               | 72.0           | 66.6        | 65.0                 |
| Self Employed <sup>†</sup>       | #                    | #              | 10.1        | 9.6                  |
| Unemployed (Model-Based)§        | 3,900                | 4.7            | 4.3         | 4.9                  |
| Males                            |                      |                |             |                      |
| Economically Active <sup>+</sup> | 45,000               | 86.8           | 84.8        | 82.4                 |
| In Employment†                   | 41,600               | 79.9           | 81.5        | 78.0                 |
| Employees†                       | 37,900               | 72.5           | 68.3        | 65.5                 |
| Self Employed†                   | #                    | #              | 13.0        | 12.2                 |
| Unemployed§                      | #                    | #              | 3.8         | 5.2                  |
| Females                          |                      |                |             |                      |
| Economically Active†             | 37,600               | 77.5           | 76.3        | 75.1                 |
| In Employment†                   | 36,600               | 75.4           | 72.4        | 71.6                 |
| Employees†                       | 34,200               | 71.5           | 65.0        | 64.5                 |
| Self Employed†                   | #                    | İ              | 7.1         | 6.9                  |
| Unemployed§                      | !                    | i              | 4.9         | 4.5                  |

# Task:

Try to find your local area. Have a look at how it compares to the region and the country.

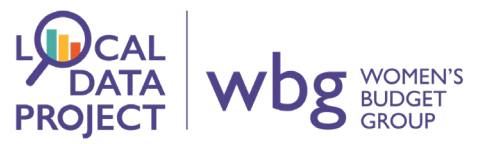

Another great tool in nomis is the **table builder**. Let's look at how you can build on the local reports to create your own bespoke tables.

If you click on 'query dataset', you will be taken a tool to build your own table.

| Economically Active <sup>+</sup>                                                                                                    | $\mathbf{X}$                                                                                                    | 37,600                                | 77.5 | 76.3 | 75.1 |
|----------------------------------------------------------------------------------------------------|----------------------------------------------------------------------------------------------------|---------------------------------------|------|------|------|
| In Employment+                                                                                                    |                                                                                                    | 36,600                                | 75.4 | 72.4 | 71.6 |
| Employees†                                                                                                    |                                                                                                    | 34,200                                | 71.5 | 65.0 | 64.5 |
| Self Employed <sup>+</sup>                                                                                                    |                                                                                                    | #                                     | ļ    | 7.1  | 6.9  |
| Unemployed§                                                                                                    |                                                                                                    | ļ                                     | ļ    | 4.9  | 4.5  |
| Source: ONS annual population<br># Sample size too small for re<br>! Estimate is not available sin<br>+ - numbers are for those ag<br>§ - numbers and % are for t | survey<br>Ilable estimate (see definitions)<br>ce sample size is disclosive (see definition<br>ged 16 and over, % are for those aged 10<br>hose aged 16 and over. % is a proportion | ns)<br>64<br>n of economically active |      |      |      |
| 🖂                                                                                                    | Compare other areas                                                                                                    | 🔍 guony datacot 🔅                     |      |      |      |

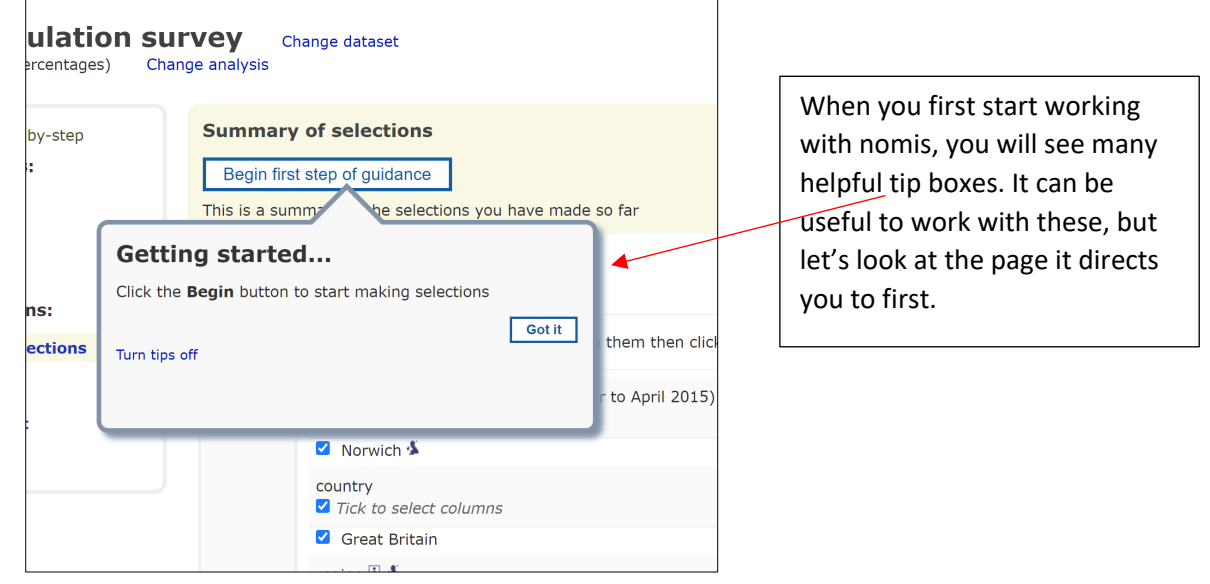

You can see that the geographical areas are the same ones that were on the area profile page.

| nnual population s                | SUIVEY CI<br>Change analysis | Change dataset                                                                                                    |
|-----------------------------------|------------------------------|----------------------------------------------------------------------------------------------------|
| Guide me step-by-step             | Summary                      | y of selections                                                                                                    |
| Geography                         | This is a sun                | s relef of guidance<br>mmmary of the selections you have made so far                                                                           |
| Date<br>Variable                  | Summar                       | ry Of Selections                                                                                                    |
| Review selections:                | Remove selec                 | ections, or change their order by dragging them then click the save button to keep changes. To undo changes made, move on to any another page. |
| Get your data:<br>Format / Layout | Geography                    | / local authority: district / unitary (prior to April 2015) ≸<br>₫ Tick to select columns                                                      |
| Download Data                     |                              | Norwich      country                                                                                                    |
|                                   |                              | <ul> <li>Tick to select columns</li> <li>Great Britain</li> </ul>                                                                              |
|                                   |                              | region 🗓 🛦<br>🖬 Tick to select columns                                                                                                    |
|                                   |                              | 🖉 East 🛦                                                                                                    |
|                                   | Date                         | Mar 2021 (latest data) (default)                                                                                                    |
|                                   |                              |                                                                                                    |

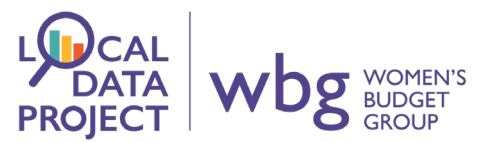

The date, too, defaults to the most recent release. You can change these but let's just leave them as they are and edit the one part that needs attention: variable.

|             | Vorwich 3                              |
|-------------|----------------------------------------|
|             | country<br>☑ Tick to select columns    |
|             | Great Britain                          |
|             | region I ▲<br>✓ Tick to select columns |
|             | East 4                                 |
| Date        | Mar 2021 (latest data)                 |
| Variable    | This needs to be selected              |
| Save change | is to selections                       |

1

Again, when you click 'Variable', this will take you to the selection you had been looking at on the area profile page, in this case it was labour supply. You can select which items you want to put into your table by clicking in the boxes of the ones you want.

| Guide me step-by-step<br>Make selections:<br>Geography<br>Date | Step 3 of 5 - variable selection          < Back       Next >         Use the drop-down selection list to choose the subject category.                                                                                                    |
|----------------------------------------------------------------|----------------------------------------------------------------------------------------------------|
| Variable                                                       | Variable select from list clear or select all user defined Search variable Search                                                                                                    |
| Review selections:<br>Summary Of Selections<br>Get your data:  | Select From List                                                                                                    |
| Format / Layout                                                | These variables are a subset of the full range of data, which can be accessed by changing the analysis to individual cells.                                                                                                    |
| Download Data                                                  | Category       Key variables       tock all         Economic activity rate - aged 16-64       Employment rate - aged 16-64         % aged 16-64 who are employees       % aged 16-64 who are self employed         Unemployment rate - aged 16-64       Unemployment rate - aged 16-64         Wo have a conomically inactive - aged 16-64       % of economically inactive - aged 16-64         % of economically inactive who want a job       % of economically inactive who do not want a job |
|                                                                | Economic activity rate males - aged 16-64  Finployment rate males - aged 16-64  of males aged 16-64 who are employees  of males aged 16-64 who are self employed  Unemployment rate males - aged 16-64  Unemployment rate males - aged 16-64  of males who are economically inactive - aged 16-64  of economically inactive males who want a job  of economically inactive males who do not want a job                                                                                            |

#### However, you can also **change the topic** by clicking on the dropdown box.

| Date                  |                                                                                                    |
|-----------------------|----------------------------------------------------------------------------------------------------|
| Review selections:    | Variable select from list clear or select all user defined Search variable Search                                                                                                    |
| Summary Of Selections |                                                                                                    |
| Get your data:        | Select From List                                                                                                    |
| Format ( Lavout       | These unitables are a subset of the full searce of data under one has accessed by chamber the analysis to individual calls                                                                                                    |
| Format / Layout       | These variables are a subset of the full range of data, when can be accessed of changing the analysis to individual cells.                                                                                                    |
| Download Data         | Category Key variables v tick all un-tick all                                                                                                    |
|                       | Econom Key variables                                                                                                    |
|                       | Employ Country of birth by white/ethnic minority                                                                                                    |
|                       | □ % aged                                                                                                    |
|                       | So aged Disability (Equality Act) core level by economic activity (new)                                                                                                    |
|                       | Unempil     Disability (Disability Discrimination Act) level by economic activity (discontinued)                                                                                                    |
|                       | Or service of the service of the |
|                       | □ % of ec                                                                                                    |
|                       | of ec Economic activity of those with health problems lasting more than 12 months (discontinued)                                                                                                    |
|                       | Economic activity of those aged 18-24 and 18-64                                                                                                    |
|                       | Employ Economic activity rate by ane                                                                                                    |
|                       | % of m                                                                                                    |
|                       | % of mit Economically inactive by age                                                                                                    |
|                       | Unempil     Economically inactive by reason                                                                                                    |
|                       |                                                                                                    |
|                       | % of ect                                                                                                    |
|                       | % of eq Ethnic group by age                                                                                                    |
|                       | Ethnic group by economic activity                                                                                                    |

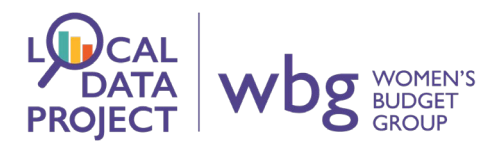

For example, let's look at weekly hours worked.

| Guide me step-by-step | Step 3 of 5 - variable selection                                                                                          |
|-----------------------|----------------------------------------------------------------------------------------------------|
| Make selections:      | < Back Next >                                                                                                    |
| Geography             |                                                                                                    |
|                       | Use the grop-down selection list to choose the subject category.                                                          |
| Date                  |                                                                                                    |
| Variable              | Variable select from list clear or select all user defined Search variable Search                                         |
| Review selections:    |                                                                                                    |
|                       |                                                                                                    |
| Summary of Selections | Select From List                                                                                                    |
| Get your data:        |                                                                                                    |
| Format / Lavout       | These variables we a subset of the full range of data, which can be accessed by changing the analysis to individual cells |
| Developed Date        |                                                                                                    |
| Download Data         | Category Hours worked weekly                                                                                              |
|                       | % of all in employment who work under 10 hours                                                                            |
|                       | % of all in employment who work 10-34 hours                                                                               |
|                       | % of all in employment who work 35-44 hours                                                                               |
|                       |                                                                                                    |
|                       | % of males in employment who work under 10 hours                                                                          |
|                       | % of males in employment who work 10-34 hours                                                                             |
|                       | % of males in employment who work 35-44 hours % of males in employment who work 45 hours or more                          |
|                       |                                                                                                    |
|                       | % of females in employment who work under 10 hours                                                                        |
|                       | v to organizes in employment who work 10-34 hours                                                                         |
|                       | 94 of females in employment who work 45 hours or more                                                                     |

If you click the 'tick all' box, this saves time. It can also be useful to have all the data to start with when you first start building tables.

Now that all the selections have been made, we need to check the format for download. The default is normally Excel.

| Make selections:      |                                                                                                    |
|-----------------------|----------------------------------------------------------------------------------------------------|
|                       | Second Second |
| Geography             | Choose the format for your data and any other options, then click the <b>Download</b> button.                                                                                                    |
| Date                  |                                                                                                    |
| Variable              | Choose Data Format And Layout                                                                                                    |
| Review selections:    |                                                                                                    |
| Summary Of Selections | Format                                                                                                    |
| Get your data:        | Microsoft Excel (.xlsx or .xls) Comma separated values (.csv)                                                                                                    |
| Format / Lavout       | O Web browser                                                                                                    |
| Download Data         | Map ii                                                                                                    |
| Download Data         | O Nomis API                                                                                                    |
| $\sim$                | Lavout                                                                                                    |
| $\sim$                | Table layout (the default selection for columns and rows produces least number of tables)                                                                                                    |
|                       | Columns geography (12 cols) ~                                                                                                    |
|                       | Rows                                                                                                    |
| $\langle \rangle$     |                                                                                                    |
| $\sim$                |                                                                                                    |

You will need to confirm that you want to download the Excel file. Then you can open it from your downloads folder (or wherever you set downloads to go!).

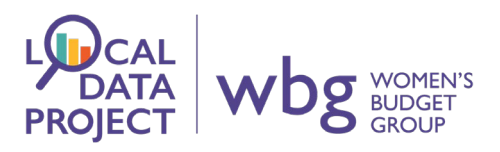

Here's what the spreadsheet looks like.

| PROTECTED VIEW Be careful—f     | iles from the Internet | can contain viruses. Unl | less you need to ed  | it, it's safer to stay in | Protected View.    | Enable Editing            |                   |                    |                   |                      |                     |        |
|---------------------------------|------------------------|--------------------------|----------------------|---------------------------|--------------------|---------------------------|-------------------|--------------------|-------------------|----------------------|---------------------|--------|
| • : X V                         | <i>fx</i> annual popu  | ulation survey           |                      |                           |                    |                           |                   |                    |                   |                      |                     |        |
| A                               |                        |                          |                      |                           |                    |                           |                   |                    |                   |                      |                     |        |
| annual population survey        |                        |                          |                      |                           |                    |                           |                   |                    |                   |                      |                     |        |
| NS Crown Copyright Reserved     | [from Nomis on 11      | October 2021]            |                      |                           |                    |                           |                   |                    |                   |                      |                     |        |
|                                 |                        |                          |                      |                           |                    |                           |                   |                    |                   |                      |                     |        |
| nfidence                        | 95% confidence int     | erval of percent figure  | (+/-)                |                           |                    |                           |                   |                    |                   |                      |                     |        |
| te                              | Apr 2020-Mar 2021      |                          |                      |                           |                    |                           |                   |                    |                   |                      |                     |        |
|                                 |                        |                          |                      |                           |                    |                           |                   |                    |                   |                      |                     |        |
| ariable                         |                        | ualad09:Nor              | wich                 |                           |                    | country:Great             | Britain           |                    |                   | gor:East             |                     |        |
|                                 | numerator              | denominator              | percent              | conf                      | numerator          | denominator               | percent           | conf               | numerator         | denominator          | percent             | con    |
| of all in employment who work   | 1                      | 75,900                   | 1                    | 1                         | 845,800            | 30,623,100                | 2.8               | 0.1                | 87,800            | 2,994,200            | 2.9                 | 0      |
| of all in employment who work   | 21,400                 | 75,900                   | 28.2                 | 8.9                       | 8,109,200          | 30,623,100                | 26.5              | 0.3                | 781,200           | 2,994,200            | 26.1                | 1      |
| of all in employment who work   | 41,800                 | 75,900                   | 55.0                 | 9.8                       | 15,195,900         | 30,623,100                | 49.6              | 0.3                | 1,465,300         | 2,994,200            | 48.9                | 1      |
| of all in employment who work   | 12,000                 | 75,900                   | 15.9                 | 7.2                       | 6,472,200          | 30,623,100                | 21.1              | 0.3                | 659,800           | 2,994,200            | 22.0                | 1      |
| of males in employment who w    |                        | 40,100                   | 1                    | 1                         | 281,400            | 15,934,900                | 1.8               | 0.1                | 28,400            | 1,582,300            | 1.8                 | C      |
| of males in employment who w    | 7,200                  | 40,100                   | 17.8                 | 10.5                      | 2,248,900          | 15,934,900                | 14.1              | 0.3                | 212,600           | 1,582,300            | 13.4                | 1      |
| of males in employment who w    | 24,200                 | 40,100                   | 60.3                 | 13.4                      | 8,860,000          | 15,934,900                | 55.6              | 0.5                | 867,600           | 1,582,300            | 54.8                | 1      |
| of males in employment who w    | 8,200                  | 40,100                   | 20.5                 | 11.1                      | 4,544,500          | 15,934,900                | 28.5              | 0.4                | 473,700           | 1,582,300            | 29.9                | 1      |
| of females in employment who    |                        | 35,800                   | 1                    | 1                         | 564,300            | 14,688,200                | 3.8               | 0.2                | 59,400            | 1,411,900            | 4.2                 | C      |
| of females in employment who    | 14,200                 | 35,800                   | 39.8                 | 14.0                      | 5,860,300          | 14,688,200                | 39.9              | 0.5                | 568,600           | 1,411,900            | 40.3                | 1      |
| of females in employment who    | 17,600                 | 35,800                   | 49.1                 | 14.3                      | 6,335,900          | 14,688,200                | 43.1              | 0.5                | 597,700           | 1,411,900            | 42.3                | 1      |
| of females in employment who    | 3,800                  | 35,800                   | 10.6                 | •                         | 1,927,700          | 14,688,200                | 13.1              | 0.3                | 186,200           | 1,411,900            | 13.2                | 1      |
| stimate and confidence interva  | al not available since | the group sample siz     | e is zero or disclos | sive (0-2).               |                    |                           |                   |                    |                   |                      |                     |        |
| Estimate and confidence interve | al unreliable since th | e group sample size is   | s small (3-9).       |                           |                    |                           |                   |                    |                   |                      |                     |        |
| e estimates for Northern Irelar | d released on 14 Se    | ep 2021 have not had     | the non-response     | bias adjustment fro       | om the reweighting | g fully applied. Early ir | ndications sugges | t the impact on UK | headline rate est | imates would be less | than 0.1 percentage | point. |
|                                 |                        |                          |                      |                           |                    |                           |                   |                    |                   |                      |                     |        |
|                                 |                        |                          |                      |                           |                    |                           |                   |                    |                   |                      |                     |        |
|                                 |                        |                          |                      |                           |                    |                           |                   |                    |                   |                      |                     |        |
|                                 |                        |                          |                      |                           |                    |                           |                   |                    |                   |                      |                     | _      |

# Task:

Make your own table from one of the topics on your local area profile.

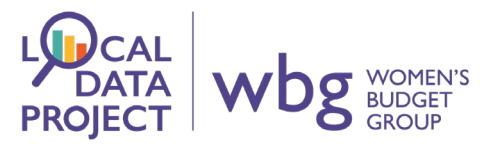

Let's look at another feature of nomis that relates to reports. We're going to work with the same data as in the previous section. If we go back to the original table creation page, we can see that we were working with percentages. Let's **change the analysis** by clicking here.

| Home Data Sources Area reports Stan                                | dard reports Data downloads                                               | Cepsus Need help?                        | Sign-in                                                        | Settings |
|--------------------------------------------------------------------|---------------------------------------------------------------------------|------------------------------------------|----------------------------------------------------------------|----------|
| You are here: Data downloads > Query > annual popul                | ation survey > Summary of selections                                      |                                          |                                                                |          |
| annual population survey change analysis analysis change analysis  | ange dataset                                                              |                                          |                                                                |          |
| Guide me step-by-step<br>Make selections:<br>Geography<br>Decision | of selections<br>step of guidance<br>mary of the selections you have made | e so far                                 |                                                                |          |
| Date<br>Variable Summary<br>Review selections:                     | Of Selections                                                             |                                          |                                                                |          |
| Summary Of Selections Remove select                                | ions, or change their order by dragging                                   | ig them then click the save button to ke | ep changes. To undo changes made, move on to any another page. |          |
| Get your data: Geography Format / Layout                           | local authority: district / unitary (pric                                 | or to April 2015) 🐇                      |                                                                |          |
| Download Data                                                      | Norwich 4                                                                 |                                          |                                                                |          |
|                                                                    | country<br><i>Tick to select columns</i>                                  |                                          |                                                                |          |
|                                                                    | Great Britain                                                             |                                          |                                                                |          |
|                                                                    | region i 🕯                                                                |                                          |                                                                |          |
|                                                                    | East 4                                                                    |                                          |                                                                |          |

Let's make some tables that show the information in sections instead.

| annual population<br>analysis: variables (percentages) | SUIVEY Change dataset<br>Change analysis                                                                                                    |
|--------------------------------------------------------|----------------------------------------------------------------------------------------------------|
| Guide me step-by-step<br>Make selections:<br>Geography | Step 0 of 5 - Download         < Back       Next >         Choose your then continue to the next step.                                                                              |
| Date<br>Variable<br>Review selections:                 | Choose Your Analysis                                                                                                    |
| Summary Of Selections<br>Get your data:                | Changing analysis will alter your query and the options available.<br>The only options that will be carried forward are geographic, industrial and occupational (where applicable). |
| Format / Layout<br>Download Data                       | Choose an analysis type from the list below:                                                                                                    |
|                                                        | <ul> <li>continue to use the current analysis</li> </ul>                                                                                                    |

The process is the same as before. But, this time, you need to edit 'Table' instead of 'variable'

| Review selections:                | Summary      | , or selections                                                                    |
|-----------------------------------|--------------|------------------------------------------------------------------------------------|
| Summary Of Selections             | Remove selec | tions, or change their order by dragging them then click the save button to keep c |
| Get your data:<br>Format / Layout | Geography    | local authority: district / unitary (prior to April 2015) \$                       |
| Download Data                     |              | Norwich 4                                                                          |
|                                   |              | country Tick to select columns                                                     |
|                                   |              | Great Britain                                                                      |
|                                   |              | region 🗄 🛦<br>🗹 Tick to select columns                                             |
|                                   |              | Z East A                                                                           |
|                                   | Date         | Mar 2021 (latest data) (default)                                                   |
|                                   | Table        | This needs to be selected                                                          |

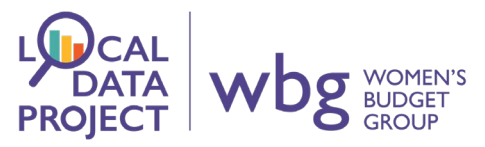

The name of the table is slightly different, too, so you need to check it is the correct topic. Instead of 'Hours worked weekly', it is 'Usual hours worked'.

| Table                 | Table                                                                                                    |
|-----------------------|----------------------------------------------------------------------------------------------------|
| Review selections:    |                                                                                                    |
| Summary Of Selections | tick all un-tick all                                                                                                  |
| Get your data:        | Table T01 Economic activity by age i Table T01 Economic activity by disability (Disability Disavisioning 14) 16 64 [] |
| Format / Lavout       | □ Table T02 Economic activity by disability (Equality Act) 16-64 □                                                    |
| Format / Layout       | $\square$ Table T03a Economic activity of those with health problems lasting more than 12 months                      |
| Download Data         | □ Table T03b Economic activity of those with health conditions or illnesses lasting more than 12 months               |
|                       | Table T05 Economic activity by ethnic group and country of bitth                                                      |
|                       | □ Table T05 Economic activity from age of 18                                                                          |
|                       | Table T07a Economic inactivity I                                                                                      |
|                       | Table T08 Employment by age and full-time/part-time                                                                   |
|                       | 🗆 Table T09a Employment by occupation (SOC2010) sub-major group and full-time/part-time 🎚                             |
|                       | $\square$ Table T10b Employment by occupation (SOC2010) and industry (SIC 2007) $ar{f l}$                             |
|                       | $\Box$ Table T11a Employment by age and industry (SIC 2007) $oldsymbol{ar{i}}$                                        |
|                       | $\Box$ Table T12a Employment by occupation (SOC2010) and flexibility ${f i}$                                          |
|                       | $\square$ Table T13a Employment by industry (SIC 2007) and flexibility $lacksquare$                                   |
|                       | $\Box$ Table T14a Employment by industry (SIC 2007) and ethnic group $\mathbb{I}$ _                                   |
|                       | Table T15a Employment by occupation (SOC2010) and ethnic group                                                        |
|                       | Table T16a Second jobs by industry (SIC 2007)                                                                         |
|                       | Table T17 Usual hours worked                                                                                          |
|                       | I lable 118 Ethnicity by age II  Table T10 Our lifestice by age II                                                    |
|                       |                                                                                                    |
|                       | □ Table 120 Qualification by age - GCSE II                                                                            |
|                       | $\Box$ Table T23 Methods of jobsearch by age $\Box$                                                                   |
|                       | Table T24 National Identity i                                                                                         |
|                       | □ Table T25 Welsh Language 1                                                                                          |
|                       | Table T32 Employment by public/private sector i                                                                       |

You can got through the stages to check your format. This time, though, the format default is a .csv file. There is no option to change it. This will still open in Excel – don't worry!

| _                     | Chan E of E Download            |
|-----------------------|---------------------------------|
| Guide me step-by-step | Step 5 of 5 - Download          |
| Make selections:      | < Back Next >                   |
| Geography             |                                 |
| Date                  | Your data is ready for Download |
| Table                 |                                 |
| Review selections:    | Download data (.csv) [3KB]      |
| Summary Of Selections | Information                     |
| Get your data:        | About this dataset  ∎           |
|                       |                                 |

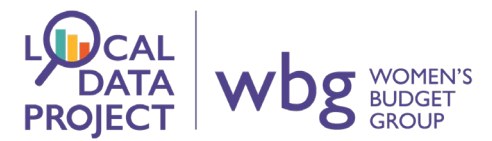

The new file shows the same data, but laid out differently. Now you can see each area has its own table of information. You may find this easier to read. It might also be simpler if you are only looking at one specific area.

| А              | В              | С              | D              |              |             |                |            |               |  | M |     | C |
|----------------|----------------|----------------|----------------|--------------|-------------|----------------|------------|---------------|--|---|-----|---|
| 1 Dataset      | annual po      | pulation sur   | vey            |              |             |                |            |               |  |   |     |   |
| 2 Source       | ONS Crow       | n Copyright    | Reserved [fr   | om Nomi      | s on Octobe | er 11 2021]    |            |               |  |   |     |   |
| 3              |                |                |                |              |             |                |            |               |  |   |     |   |
| 4 Area Type    | local autho    | orities: distr | ict / unitary  | prior to A   | pril 2015)  |                |            |               |  |   |     |   |
| 5 Area Nam     | Norwich        |                |                |              |             |                |            |               |  |   |     |   |
| 6 Date :       | Apr 2020-I     | Mar 2021       |                |              |             |                |            |               |  |   |     |   |
| 7              |                |                |                |              |             |                |            |               |  |   |     |   |
| 8 Table: T17   | Usual hour     | s worked       |                |              |             |                |            |               |  |   |     |   |
| 9              |                |                |                |              |             |                |            |               |  |   |     |   |
| 10             | All people     | Male           | Female         |              |             |                |            |               |  |   |     |   |
| 11             |                |                |                |              |             |                |            |               |  |   |     |   |
| 12 Under 10    | 1              | !              | !              |              |             |                |            |               |  |   |     |   |
| 13 10 to 34    | 21400          | 7200           | 14200          |              |             |                |            |               |  |   |     |   |
| 14 35 to 44    | 41800          | 24200          | 17600          |              |             |                |            |               |  |   |     |   |
| 15 45 hours p  | 12000          | 8200           | 3800           |              |             |                |            |               |  |   |     |   |
| 16 All in emp  | 75900          | 40100          | 35800          |              |             |                |            |               |  |   |     |   |
| 17 All in emp  | c 76700        | 40900          | 35800          |              |             |                |            |               |  |   |     |   |
| 18 Footnote    |                |                |                |              |             |                |            |               |  |   |     |   |
| 19 1. *Exclud  | es people w    | ith hours no   | ot stated and  | l those on   | college bas | ed schemes     |            |               |  |   |     |   |
| 20 2. **Total  | of those wi    | th hours sta   | ited           |              |             |                |            |               |  |   |     |   |
| 21             |                |                |                |              |             |                |            |               |  |   |     |   |
| 22             |                |                |                |              |             |                |            |               |  |   |     |   |
| 23 - These fig | ures are mi    | issing.        |                |              |             |                |            |               |  |   |     |   |
| 24 ! Estimate  | and confid     | ence interv    | al not availal | ole since tl | ne group sa | mple size is z | ero or dis | closive (0-2) |  |   |     |   |
| 25 ~ Estimat   | e is less thar | n 500          |                |              |             |                |            |               |  |   |     |   |
| 26             | 3848033        | A              |                |              |             |                |            |               |  |   | : 7 |   |

## Task

Go back to the table you created earlier. Try to change the analysis so that the format of the table is different.

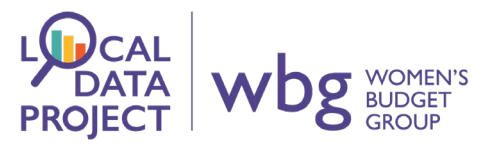

There are other ways to build tables. Let's build one **direct from a data source**. From the Home page, go to Data Sources and choose Annual Population Survey / Labour Force Survey.

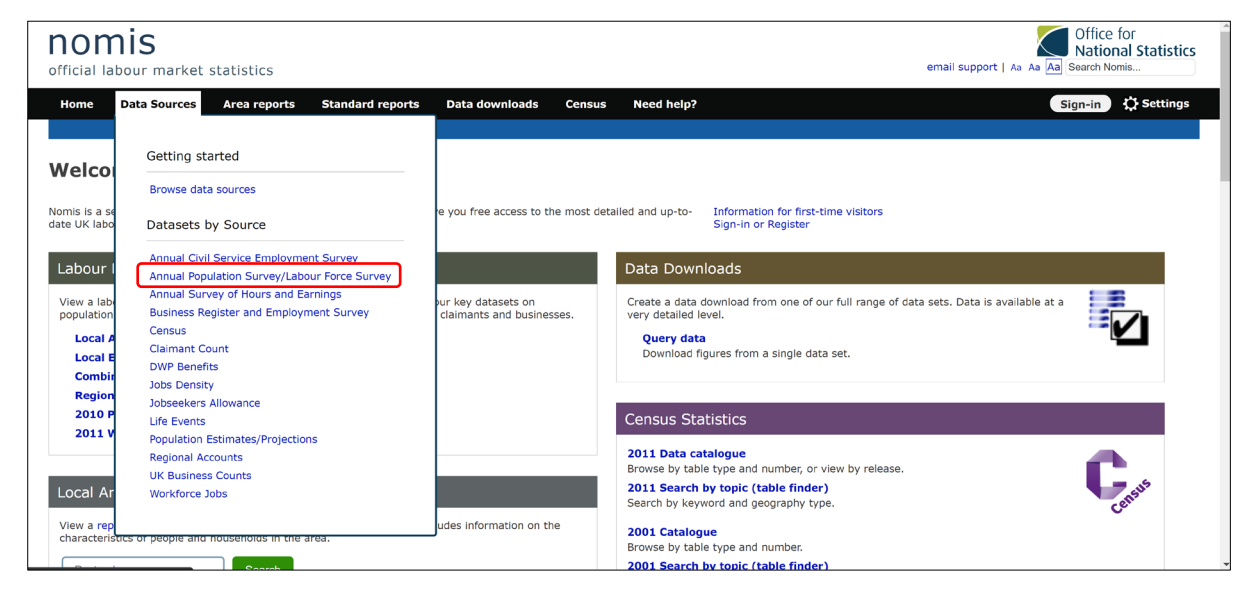

We're going to look at the workplace analysis. Click on this option.

| nomis<br>official labour market statistics                                                                                                    |                                                                                                    | email support   Aa Aa Aa Search Nomis                                                                                                    |
|----------------------------------------------------------------------------------------------------|----------------------------------------------------------------------------------------------------|----------------------------------------------------------------------------------------------------|
| Home Data Sources Area reports Standard report                                                                                                    | ts Data downloads Census Need help?                                                                                                    | Sign-in Dig Settings                                                                                                    |
| You are here: Data Sources > Annual Population Survey/Labour                                                                                                    |                                                                                                    |                                                                                                    |
| Annual Population Survey/Labour I                                                                                                    | Force Survey                                                                                                    |                                                                                                    |
| A residence based labour market survey encompassing population, ecc<br>ethnicity, industry and occupation. Available at Local Authority level an                                                                                                    | onomic activity (employment and unemployment), economic inactivity ar<br>id above. Updated quarterly.                                                                                    | nd qualifications. These are broken down where possible by gender, age,                                                                                                    |
| annual population survey                                                                                                    | annual population survey - households by combined economic activity status                                                                                                    | annual population survey - regional -<br>employment by occupation                                                                                                    |
| A residence based labour market survey encompassing<br>population, economic activity (employment and<br>unemployment), economic inactivity and qualifications. These<br>are broken down where possible by geneder, age, ethnicity,<br>industry and occupation. Available at Local Authority level and<br>above. Updated quarterly. | A household based labour market survey providing data for<br>'working', 'mixed' and 'workless' households.                                                                               | This dataset provides regional Annual Population Survey data<br>for Employmet by Occupation. The occupation hierarchy giving<br>including all four levels of the Standard Occupational<br>Classification 2010. |
|                                                                                                    |                                                                                                    |                                                                                                    |
| annual population survey - regional - ethnicity by industry                                                                                                    | annual population survey - regional - labour market status by age                                                                                                    | annual population survey - workplace analysis                                                                                                    |
| This dataset provides regional Annual Population Survey data<br>for Ethnicity by industry. There are 9 ethnicity classifications<br>by 18 industry sections.                                                                                                    | This dataset provides regionals Annual Population Survey data<br>for Labour market status by age. The age structure includes a<br>0-15 category, with quinnary age bands to beyond State | A workplace based labour market survey. It includes topics<br>such as economic activity, country of birth, occupation,<br>qualification, hours worked etc.                                                     |

| Dataset:<br>annual population su<br>Source:<br>Office for National Statistics                          | Latest data:<br>Apr 2020-Mar 2021     Next release:<br>12 Oct 21 | Here you can check<br>when the next<br>release will be |                                                                                                    |
|----------------------------------------------------------------------------------------------------|------------------------------------------------------------------|--------------------------------------------------------|----------------------------------------------------------------------------------------------------|
| About this dataset<br>A workplace based labour market survey. It i<br>qualification, hours worked etc. | ncludes topics such as economic activity, country of birth, occ  | upation,                                               | Other information                                                                                                    |
| Your download options           Query Data           Release calendar                                  | Click on Query Data<br>to start building your<br>table.          |                                                        | Coverage<br>United Kingdom<br>Units<br>Persons<br>Analyses<br>Individual Data Values From APS Tables<br>(Cells)<br>Complete APS Tables<br>Variables (Percentages) |

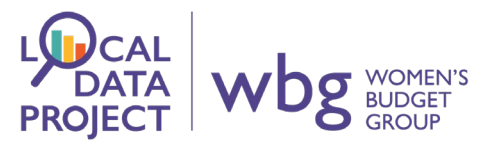

This will default to the type of analysis, we haven't met yet: cells. Remember, you can change this to percentage or table, but let's work with cells this time.

| nomis<br>official labour market statis                         | tics                                                                                                    | Office for<br>National Statistics<br>email support   Aa Aa Aa Search Nomis |
|----------------------------------------------------------------|----------------------------------------------------------------------------------------------------|----------------------------------------------------------------------------|
| Home Data Sources Area                                         | reports Standard reports Data downloads Census Need help?                                                                                                    | Sign-in 🗘 Settings                                                         |
| You are here: Data downloads > Que                             | ery > annual population survey - workpl > Summary of selections                                                                                               |                                                                            |
| annual population s<br>analysis: individual data values from A | PS tables (cells) Change analysis Change dataset                                                                                                    |                                                                            |
| Guide me step-by-step                                          | Summary of selections                                                                                                    |                                                                            |
| Make selections:                                               | Begin first step of guidance                                                                                                    |                                                                            |
| Geography                                                      | This is a summary of the selections you have made so far                                                                                                    |                                                                            |
| Date                                                           |                                                                                                    |                                                                            |
| Cell                                                           | Summary Of Selections                                                                                                    |                                                                            |
| <b>Review selections:</b>                                      |                                                                                                    |                                                                            |
| Summary Of Selections                                          | Balow is a summary of your surrant selections:                                                                                                    |                                                                            |
| Get your data:                                                 | Geography This needs to be selected                                                                                                    |                                                                            |
| Format / Layout                                                | Date Mar 2021 (latest data) (default)                                                                                                    |                                                                            |
| Download Data                                                  | Cell This needs to be selected                                                                                                    |                                                                            |
|                                                                | Pata availability<br>Figures are for Persons. Data are available for areas in United Kingdom between Jan 2004-Dec 2004 and Apr<br>Paleace datac and revisions | r 2020-Mar 2021.                                                           |

We need to choose geography. This has not been automatically selected this time as we have not entered the table builder via a local area profile. There are many options to choose from. If you know the type of local authority your council is, you can click on the correct option.

Again, though, it can be simpler to just search for the place you want.

| nalysis: individual data values from                                                         | SURVEY - WORKPLACE ANALYSIS Change dataset<br>APS tables (cells) Change analysis                                                                                                    |
|----------------------------------------------------------------------------------------------|----------------------------------------------------------------------------------------------------|
| Guide me step-by-step<br>Make selections:<br>Geography<br>Date<br>Cell<br>Review selections: | Step 1 of 5 - geography selection         You need make a selection for geography before you can continue to the next step.         < Back       Next >         You can find areas by postcode or place name with the Search selection method.         Geography       select using list       map       select areas within       logd / save selections       user defined       Postcode or Placename       Search |
| Summary Of Selections<br>Get your data:<br>Format / Layout<br>Download Data                  | Select Using List                                                                                                    |
|                                                                                              | None v     combined authorities II       None v     countries       None v     local authorities: county / unitary (as of April 2021)                                                                                                    |
|                                                                                              | None      local authorities: district / unitary (as of April 2021)       None      local enterprise partnerships (as of April 2021)       None      metropolitan counties                                                                                                    |
|                                                                                              | None v regions []<br>postcode / jobcentre / nuts                                                                                                    |
|                                                                                              | None v jobcentre plus districts as of April 2019                                                                                                    |

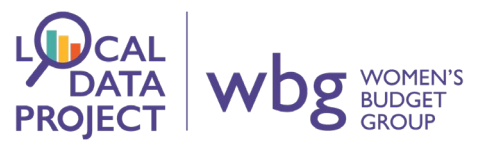

This time we can compare Norwich, to Norfolk, and then to the larger region: East of England.

| nnual population<br>nalysis: individual data values from                    | n APS tables (cells) Change analysis Change dataset                                                                                                    |
|-----------------------------------------------------------------------------|----------------------------------------------------------------------------------------------------|
| Guide me step-by-step<br>Make selections:<br>Geography<br>Date              | Step 1 of 5 - geography selection         You need make a selection for geography before you can continue to the next step.         < Back       Next >         Choose your geography then continue to the next step.                                                                                                    |
| Review selections:                                                          | Geography search select using list map select areas within load / save selections user defined                                                                                                    |
| Summary Of Selections<br>Get your data:<br>Format / Layout<br>Download Data | Search Enter a postcode or place name norwich Search                                                                                                    |
|                                                                             | Results for norwich                                                                                                    |
|                                                                             | Filter category commonly used                                                                                                    |
|                                                                             | Norwich (local authorities: district / unitary (as of April 2021)) \$                                                                                                    |
|                                                                             | Norwich - this town is within the following areas           Image: Second Second |

Again, the date will default to the most up-to-date. You can change this to compare points across time. I will leave this as it is for now, though.

Instead, let's choose which tables we want to select, so that we can populate it with the cells we are most interested in. Let's choose T10b: Employment by occupation and industry.

| annual population<br>analysis: individual data values from | SURVEY - WORKPLACE ANALYSIS Change dataset                                                                                                    |
|------------------------------------------------------------|----------------------------------------------------------------------------------------------------|
| Guide me step-by-step<br>Make selections:<br>Geography     | Step 3 of 5 - cell selection         < Back       Next >         First choose a table to display an outline of that table. Then select the cells you require from that table. |
| Cell                                                       | Cell                                                                                                    |
| <b>Review selections:</b>                                  |                                                                                                    |
| Summary Of Selections                                      | To begin selecting cells you must first choose a table.                                                                                                    |
| Get your data:                                             | T08 Employment by age and full-time/part-time                                                                                                    |
| Format / Lavout                                            | T09a Employment by occupation (SOC2010) sub-major group and full-time/part-time                                                                                               |
|                                                            | T10b Employment by occupation (SOC2000) sub-major group and full-time/part-time                                                                                               |
| Download Data                                              | T10a Employment by occupation (SOC2000) and industry (SIC 2007)                                                                                                    |
|                                                            | T10 Employment by occupation (SOC2000) and industry (SIC 92/03)                                                                                                    |
|                                                            | T11a Employment by age and industry (SIC 2007)                                                                                                    |
|                                                            | T11 Employment by age and industry (SIC 92/03)                                                                                                    |
|                                                            | T12a Employment by occupation (SOC2010) and flexibility                                                                                                    |
|                                                            | T12 Employment by occupation (SOC2000) and flexibility                                                                                                    |
|                                                            | T13a Employment by industry (SIC 2007) and flexibility                                                                                                    |
|                                                            | T13 Employment by industry (SIC 92/03) and flexibility                                                                                                    |

We then have to choose what to include in our table.

TOP TIP:

'tick all' saves lots of clicks!

Clicking further down a row or column will tick or untick all the selections that are before it, in all directions. This can be useful if you want to select one sex but not the other, for example.

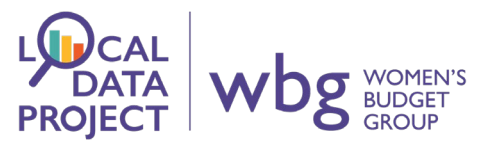

| Guide me step-by-step<br>Make selections:<br>Geography<br>Date                                    | Step 3 of 5 - cell<br>< Back Nex<br>First choose a table to                                        | selection                               | tline of that                               | table. Then selec                    | t the cells you r                  | equire from that t                                            | able.                                          |                                                             |                                                            |                                        |                                        |
|---------------------------------------------------------------------------------------------------|----------------------------------------------------------------------------------------------------|-----------------------------------------|---------------------------------------------|--------------------------------------|------------------------------------|---------------------------------------------------------------|------------------------------------------------|-------------------------------------------------------------|------------------------------------------------------------|----------------------------------------|----------------------------------------|
| Cell                                                                                              | Cell                                                                                               |                                         |                                             |                                      |                                    |                                                               |                                                |                                                             |                                                            |                                        |                                        |
| Review selections:<br>Summary Of Selections<br>Get your data:<br>Format / Layout<br>Download Data | change table<br>Note: If you require of<br>Table T10b Employ                                       | lata to be down                         | nloaded in a                                | a formatted table<br>OC2010) and ind | rather than indi<br>ustry (SIC 200 | vidual cells, select                                          | <i>table</i> in the analysi                    | s menu.                                                     |                                                            |                                        |                                        |
|                                                                                                   | Use the links in the<br>headings to select<br>entire rows or<br>columns<br>tick all<br>un-tick all | A Agricuture<br>& fishing<br>(SIC 2007) | B,D,E<br>Energy &<br>water<br>(SIC<br>2007) | C<br>Manufacturing<br>(SIC 2007)     | F<br>Construction<br>(SIC 2007)    | G,I<br>Distribution,<br>hotels &<br>restaurants<br>(SIC 2007) | H,J Transport &<br>Communication<br>(SIC 2007) | K-N Banking<br>finance &<br>insurance<br>etc. (SIC<br>2007) | O-Q Public<br>admin<br>education &<br>health (SIC<br>2007) | R-U Other<br>services<br>(SIC<br>2007) | G-Q Total<br>Services<br>(SIC<br>2007) |
|                                                                                                   | All people                                                                                         |                                         |                                             |                                      |                                    |                                                               |                                                |                                                             |                                                            |                                        |                                        |
|                                                                                                   | 1 Managers,<br>Directors and<br>Senior Officials<br>(SOC2010)                                      |                                         | D                                           |                                      |                                    |                                                               |                                                |                                                             |                                                            |                                        |                                        |
|                                                                                                   | 2 Professional<br>Occupations<br>(SOC2010)                                                         |                                         | 0                                           | 0                                    |                                    |                                                               |                                                |                                                             |                                                            |                                        | 0                                      |
|                                                                                                   | 3 Associate Prof &<br>Tech Occupations                                                             | 0                                       |                                             | 0                                    | 0                                  | D                                                             | 0                                              |                                                             | 0                                                          | 0                                      | 0                                      |

I'm going to choose all options for both sexes, but deselect the options for 'all people'.

| Males                                                              |   |   |   |      |          |  |   |
|--------------------------------------------------------------------|---|---|---|------|----------|--|---|
| 1 Managers,<br>Directors and<br>Senior Officials<br>(SOC2010)      | Ø | Ø | Ø |      |          |  |   |
| 2 Professional<br>Occupations<br>(SOC2010)                         | 2 |   | 2 |      |          |  |   |
| 3 Associate Prof &<br>Tech Occupations<br>(SOC2010)                | 2 |   |   |      |          |  |   |
| 4 Administrative<br>and Secretarial<br>Occupations<br>(SOC2010)    | 2 |   |   |      | <b>~</b> |  |   |
| 5 Skilled Trades<br>Occupations<br>(SOC2010)                       | 2 |   |   |      |          |  |   |
| 6 Caring, Leisure<br>and Other Service<br>Occupations<br>(SOC2010) | 2 |   | Ø | Ø    |          |  |   |
| 7 Sales and<br>Customer Service<br>Occupations<br>(SOC2010)        | 2 |   | • | <    | <b>~</b> |  | Z |
| 8 Process, Plant<br>and Machine<br>Operatives<br>(SOC2010)         |   |   |   |      |          |  |   |
| 9 Elementary<br>occupations<br>(SOC2010)                           |   |   |   |      | <        |  |   |
| Females                                                            |   |   |   | <br> |          |  |   |
| 1 Managers,<br>Directors and                                       |   |   |   |      |          |  |   |

The result is a lot of information, but not in a very clear format.

| annual population survey - workplace analysis                                                                               |         |       |          |       |         |        |
|----------------------------------------------------------------------------------------------------|---------|-------|----------|-------|---------|--------|
| ONS Crown Copyright Reserved (from Nomis on 11 October 2021) 🗓<br>Analysis standard                                         |         |       |          |       |         |        |
| Date Apr 2020-Mar 2021                                                                                                    |         |       |          |       |         |        |
| Confidence 95% confidence interval (+/-)                                                                                    |         |       |          |       |         |        |
|                                                                                                    | lacu:No | rfolk | ladu:Noi | wich  | gor:Ea  | nst    |
| Cell                                                                                                    | Number  | Conf  | Number   | Conf  | Number  | Conf   |
| T10b:91 (Males - 1 Managers, Directors and Senior Officials (SOC2010) : A Agricuture & fishing (SIC 2007) )                 | 1       | 1     | 1        | 1     | 3,200   | *      |
| T10b:92 (Males - 1 Managers, Directors and Senior Officials (SOC2010) : B,D,E Energy & water (SIC 2007) )                   | 1       | 1     | 1        | 1     | 1       | 1      |
| T10b:93 (Males - 1 Managers, Directors and Senior Officials (SOC2010) : C Manufacturing (SIC 2007) )                        | 4,000   | *     | 1        | 1     | 25,300  | 6,200  |
| T10b:94 (Males - 1 Managers, Directors and Senior Officials (SOC2010) : F Construction (SIC 2007) )                         | 3,800   | *     | 1        | 1     | 23,200  | 6,000  |
| T10b:95 (Males - 1 Managers, Directors and Senior Officials (SOC2010) : G,I Distribution, hotels & restaurants (SIC 2007) ) | 8,300   | 4,000 | 1        | 1     | 46,400  | 8,400  |
| T10b:96 (Males - 1 Managers, Directors and Senior Officials (SOC2010) : H,J Transport & Communication (SIC 2007) )          | 2,000   | *     | 1        | 1     | 24,800  | 6,200  |
| T10b:97 (Males - 1 Managers, Directors and Senior Officials (SOC2010) : K-N Banking finance & insurance etc. (SIC 2007) )   | 4,000   | *     | 1,400    | *     | 45,500  | 8,300  |
| T10b:98 (Males - 1 Managers, Directors and Senior Officials (SOC2010): O-Q Public admin education & health (SIC 2007))      | 2,800   | *     | 1        | 1     | 21,100  | 5,700  |
| T10b:99 (Males - 1 Managers, Directors and Senior Officials (SOC2010) : R-U Other services (SIC 2007) )                     | 1,500   | *     | 1        | 1     | 10,000  | 3,900  |
| T10b:100 (Males - 1 Managers, Directors and Senior Officials (SOC2010) : G-Q Total Services (SIC 2007) )                    | 18,600  | 6,000 | 4,900    | *     | 147,900 | 15,000 |
| T10b:101 (Males - 2 Professional Occupations (SOC2010) : A Agricuture & fishing (SIC 2007) )                                | 1       | 1     | 1        | 1     | 1       | 1      |
| T10b:102 (Males - 2 Professional Occupations (SOC2010) : B,D,E Energy & water (SIC 2007) )                                  | 1       | 1     | 1        | 1     | 3,200   | 2,200  |
| T10b:103 (Males - 2 Professional Occupations (SOC2010) : C Manufacturing (SIC 2007) )                                       | 3,700   | *     | 1        | 1     | 26,700  | 6,400  |
| T10b:104 (Males - 2 Professional Occupations (SOC2010) : F Construction (SIC 2007) )                                        | 1,300   | *     | 1        | 1     | 16,900  | 5,100  |
| T10b:105 (Males - 2 Professional Occupations (SOC2010) : G,I Distribution, hotels & restaurants (SIC 2007) )                | 1       | 1     | 1        | 1     | 12,000  | 4,300  |
| T10b:106 (Males - 2 Professional Occupations (SOC2010) : H,J Transport & Communication (SIC 2007) )                         | 6,600   | 3,600 | 2,900    | *     | 56,900  | 9,300  |
| T10b:107 (Males - 2 Professional Occupations (SOC2010) : K-N Banking finance & insurance etc. (SIC 2007) )                  | 7,400   | 3,800 | 3,400    | *     | 59,300  | 9,500  |
| T10b:108 (Males - 2 Professional Occupations (SOC2010) : O-Q Public admin education & health (SIC 2007) )                   | 12,500  | 4,900 | 4,600    | 3,500 | 83,500  | 11,300 |
| T10b:109 (Males - 2 Professional Occupations (SOC2010) : R-U Other services (SIC 2007) )                                    | 1       | 1     | 1        | 1     | 7,200   | 3,300  |
| T401-140 (Males - 2 Purfersional Organizations (COC2040) - C O Tabel Consister (CIC 2007) )                                 | 20.400  | 7 400 | 10.000   | 5 500 | 210.000 | 10.200 |

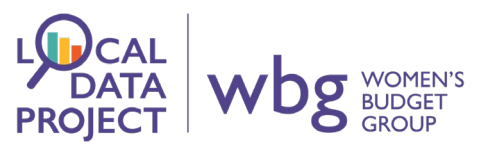

Instead, if you change the type of analysis to 'APS table', you will see the data in a format that is much easier to read. Again, it shows each section as a different area.

| File Home Insert Draw Page Layout                                                                                                    | Formulas         | Data        | Review Vi       | ew Hel        | p Acroba      | at           |                       |               |             |              |       |         |
|----------------------------------------------------------------------------------------------------|------------------|-------------|-----------------|---------------|---------------|--------------|-----------------------|---------------|-------------|--------------|-------|---------|
| Calibri v 11 v A                                                                                                    | Α΄   Ξ Ξ         | = = 🗞       | ~ ab Wrap       | Text          | Genera        | al           |                       |               | >   🚌       | <b>F</b>     | [ Σ   | AutoSum |
| Paste Copy Y                                                                                                    |                  |             |                 |               |               | 0/ 0 6       | Conditional Fo        | rmat as Cell  | Insert      | Delete Forr  | nat 🗸 | Fill Y  |
| v v Format Painter B I U v H v V v                                                                                                    | <u>A</u> ~   = = |             | ≛≡ 🔛 Merg       | e & Center    | × 🗠 ×         | % 7 1.00     | 0 → 0 Formatting ~ T  | able ~ Styles | ~ ~         | ~ ~          | · •   | Clear 🛩 |
| Clipboard 🖾 Font                                                                                                    | L2               |             | Alignment       |               | L2            | Number       | آ <u>ت</u> Sty        | les           |             | Cells        |       | E       |
| M41 Y : X / fr                                                                                                    | _                | _           | _               | _             | _             | _            |                       | _             | _           | _            |       |         |
|                                                                                                    |                  |             |                 |               |               |              |                       |               |             |              |       |         |
|                                                                                                    |                  |             |                 |               |               |              |                       |               |             |              |       |         |
| Δ                                                                                                    |                  |             |                 |               |               |              |                       |               |             |              |       | м       |
| 1 Dataset :                                                                                                    | annual popu      | ulation sur | vev - workpla   | ce analysis   |               |              |                       |               |             |              |       |         |
| 2 Source :                                                                                                    | ONS Crown        | Copyright   | Reserved [fro   | om Nomis      | on October    | 11 2021]     |                       |               |             |              |       |         |
| 3                                                                                                    |                  |             |                 |               |               |              |                       |               |             |              |       |         |
| 4 Area Type :                                                                                                    | local author     | ities: cour | nty / unitary ( | as of April 2 | 2021)         |              |                       |               |             |              |       |         |
| 5 Area Name :                                                                                                    | Norfolk          | >           |                 |               |               |              |                       |               |             |              |       |         |
| 6 Date :                                                                                                    | Apr 2020-M       | lar 2021    |                 |               |               |              |                       |               |             |              |       |         |
| 7                                                                                                    |                  |             |                 |               |               |              |                       |               |             |              |       |         |
| 8 Table: T10b Employment by occupation (SOC2010) a                                                                                                    | and industry (S  | SIC 2007)   |                 |               |               |              |                       |               |             |              |       |         |
| 9                                                                                                    |                  |             | C. M            | <b>C</b>      |               |              | (N.D. I.I. C          |               |             | OTHER        |       |         |
| 11                                                                                                    | A Agricuture     | 3,D,E Ener  | C Manufac F     | Construct     | 3,I Distribur | 1,J Transpor | K-N Banking finance & | O-Q Public R  | -0 Other (C | S-Q Total Se | vices |         |
| 22 Males                                                                                                    |                  |             |                 |               |               |              |                       |               |             |              |       |         |
| 23 1 Managers, Directors and Senior Officials                                                                                                    | 1                | 1           | 4000            | 3800          | 8300          | 2000         | 4000                  | 2800          | 1500        | 18600        |       |         |
| 24 2 Professional Occupations                                                                                                    | i                | i           | 3700            | 1300          | 1             | 6600         | 7400                  | 12500         | 1           | 28100        |       |         |
| 25 3 Associate Prof & Tech Occupations                                                                                                    | !                | !           | 2200            | 1             | 4700          | 1            | 10100                 | 10200         | 2500        | 27900        |       |         |
| 26 4 Administrative and Secretarial Occupations                                                                                                    | 1                | 1           | 1               | 1             | 1             | 1            | 7400                  | 2900          | 1           | 11400        |       |         |
| 27 5 Skilled Trades Occupations                                                                                                    | 1                | 1           | 8500            | 12200         | 7400          | 1            | 6100                  | !             | 4300        | 20600        |       |         |
| 28 6 Caring, Leisure and Other Service Occupations                                                                                                    | 1                | !           | 1               | !             | 1             | 1            | !                     | 9000          | 1           | 10900        |       |         |
| 29 7 Sales and Customer Service Occupations                                                                                                    | 1                | !           | 1               | !             | 5800          | 1            | !                     | !             | 1           | 7800         |       |         |
| 30 8 Process, Plant and Machine Operatives                                                                                                    | !                | 1           | 5300            | 1900          | 3700          | 7600         | 1400                  | 1400          | 1           | 14200        |       |         |
| 31 9 Elementary occupations                                                                                                    | 1700             | !           | 2200            | !             | 8500          | 3200         | 5900                  | !             | 1           | 18500        |       |         |
| 32 Females                                                                                                    |                  |             |                 |               |               |              |                       |               |             |              |       |         |
| 33 1 Managers, Directors and Senior Officials                                                                                                    | !                | !           |                 | 1800          | 4300          | 1            | 5400                  | 4600          | 1400        | 15700        |       |         |
| 34 2 Protessional Occupations                                                                                                    | 1                | 1           | 1               | 1             | 1             | 1            | 5400                  | 26100         | 2200        | 34900        |       |         |
| 35 3 Associate Prot & Tech Occupations                                                                                                    |                  |             | 2100            | 1             | 2100          | 1            | 5600                  | 11400         | 1900        | 21300        |       |         |
| 30 4 Auministrative and Secretarial Occupations                                                                                                    | !                | !           | 1100            | 3100          | 4700          | 2900         | 8/00                  | 12900         | 2700        | 31900        |       |         |
| 30 Social and Social and Social a | 1                | :           | 1               | :             | 4100          | :            | 1100                  | :             | :           | 7400         |       |         |

So... nomis takes practice! It is a good idea to try different formats and different layouts. Depending on how much data is in your table, you may need to change the layout.

### Task:

Build your own table from the Home page. Don't worry if your spreadsheet looks messy! Just keep playing with the settings until you get a format that works for you.